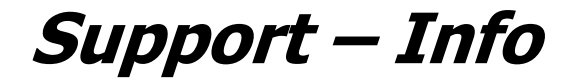

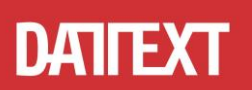

## Hinweise zur Änderung der Mehrwertsteuersätze in iSiFINANZ

#### Inhalt:

- 1. iSiKasse
- 2. iSiCash
- 3. iSiFibu
- 4. iSiDatev

#### 1. iSiKasse

Die Mehrwertsteuersätze in der iSiKasse können problemlos ergänzt werden.

Hierfür klickt man in der Tabelle auf den untersten Datensatz und drückt auf der Tastatur einmal die Pfeiltaste nach unten und erhält so eine neue Zeile, in der Bezeichnung und Steuersatz eingegeben werden. Wichtig: Die vorhandenen Mehrwertsteuersätze dürfen nicht einfach verändert werden! Es müssen neue angelegt werden!

| 6                                        | iSiKASSE 8.16.01.01 © 2001-2016 Datext iT-Beratung [DEMO]         |                     |       |  |
|------------------------------------------|-------------------------------------------------------------------|---------------------|-------|--|
| D                                        | <u>D</u> atei Daten <u>s</u> atz S <u>o</u> nstiges <u>H</u> ilfe |                     |       |  |
| C                                        | TATEXT 📇 Drucken 🛛 🖛 🕨 📺 🔚 Speichern F4                           |                     |       |  |
| Kasse Buchungstexte MwSt.Sätze Parameter |                                                                   |                     |       |  |
|                                          | Nr.                                                               | Bezeichnung         | Satz  |  |
|                                          | 1                                                                 | Keine Steuer        | 0,00  |  |
|                                          | 2                                                                 | Mehrwertsteuer      | 19,00 |  |
|                                          | 3                                                                 | MwSt. reduziert     | 7,00  |  |
|                                          | 4                                                                 | Vorsteuer           | 19,00 |  |
|                                          | 5                                                                 | Vorsteuer reduziert | 7,00  |  |
| Þ                                        | 6                                                                 | MwSt16%             | 16,00 |  |
|                                          | - 7                                                               | Vorsteuer 16%       | 16,00 |  |
|                                          | 8                                                                 | MwSt 5%             | 5,00  |  |
|                                          | 3                                                                 | Vorsteuer 5%        | 5,00  |  |

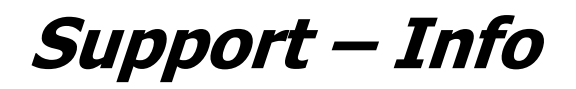

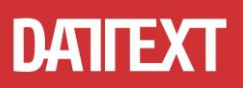

Sofern man vorgefertigte Buchungstexte benutzt, so müssen diese ebenfalls erweitert werden. Es ist wichtig, nicht die vorhandenen zu verändern! Es müssen neue Bezeichnungen angelegt werden! Wir empfehlen, in den Bezeichnungen einen Hinweis auf den Mehrwertsteuersatz zu hinterlegen. Im folgenden Beispiel ist dies bei Büromaterial zu sehen:

| 🔁 iSi          | iSiKASSE 8.16.01.01 © 2001-2016 Datext iT-Beratung [DEMO] |          |        |              |  |
|----------------|-----------------------------------------------------------|----------|--------|--------------|--|
| <u>D</u> atei  | Datei Datensatz Sonstiges Hilfe                           |          |        |              |  |
| DAT<br>IT-BERA | 🗙 📇 Drucken 🛛 🚽 🕨                                         | M 🚊      | :      | Speichern F4 |  |
| <u>K</u> asse  | Buchungstexte MwSt.Sätze Parameter                        |          |        |              |  |
| Nr             | Bezeichnung                                               | Ausgabe  | Steuer | Konto        |  |
| 2              | Bewirtungskosten                                          |          | 4      |              |  |
| 6              | Bürobedarf                                                |          | 4      |              |  |
| 12             | Bürobedarf 16%                                            |          | 7      |              |  |
| 11             | Einlage (von Bank)                                        |          | 1      |              |  |
| 1              | Laufende KFZ-Betriebskosten (Benzin)                      | <b>•</b> | 4      |              |  |
| 4              | Porto                                                     | ~        | 1      |              |  |
| 3              | Reisekosten                                               |          | 1      |              |  |
| 8              | sonstiger Betriebsbedarf                                  | ~        | 4      |              |  |
|                | Version and Kinter and Kin                                |          | 4      |              |  |

Wenn die erfassten Daten an eine Buchhaltung weitergegeben werden, müssen noch die dazugehörigen Verbuchungskonten hinterlegt werden. Diese erfahren Sie bei Ihrem Steuerberater.

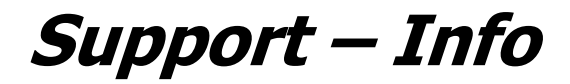

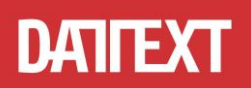

## 2. iSiCash

Unter "Mandanten bearbeiten" können unter dem Reiter "Mehrwertsteuer" unkompliziert beliebige Mehrwertsteuersätze inklusive der dazugehörigen Buchungskonten hinterlegt werden.

#### Achtung!

Die im Bild zu sehenden Verbuchungskonten sind keine festen Vorgaben, sondern Beispiele. Die tatsächlich zu verwendenden Verbuchungskonten erfahren Sie bei Ihrem Steuerberater! Die vorhandenen (bereits genutzten) Konten und Mehrwertsteuersätze sollten auf keinen Fall geändert werden.

| Stammdaten: Mandanten                 |                                                |           |  |  |
|---------------------------------------|------------------------------------------------|-----------|--|--|
| Nr Name 1                             | Name 2                                         | Neu       |  |  |
| 0 Musterabrechnung                    |                                                |           |  |  |
| 1 Musterfirma GmbH                    |                                                | 🚡 Löschen |  |  |
| 2 Test & Co.                          |                                                | Beenden   |  |  |
|                                       |                                                |           |  |  |
|                                       | ¥                                              |           |  |  |
| Anschrift SEPA Bankverbindungen Mehrv | ertsteuer Überweisungsträger Schecks Sonstiges |           |  |  |
|                                       |                                                |           |  |  |
| %-Satz Konto %-S                      | atz Konto                                      |           |  |  |
| 1 19,00 1576 5                        | 0,00 0                                         |           |  |  |
| 2 7,00 1571 6                         | 0,00 0                                         |           |  |  |
| 3 16,00 1570 7                        | 0,00 0                                         |           |  |  |
| 4 5,00 1575 8                         | 0,00 0                                         |           |  |  |
|                                       |                                                |           |  |  |
|                                       |                                                |           |  |  |

Sofern Sie die erfassten Daten an iSiFibu weitergeben, prüfen Sie bitte anhand der Primanota, ob eine manuelle Anpassung der erfassten Vorfälle notwendig ist, bevor Sie die Vorfälle abschließend verbuchen.

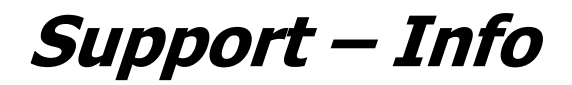

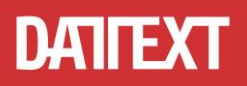

## 3. iSiFibu

A. Es müssen Verbuchungskonten für 16% und 5% Umsatzsteuer und Vorsteuer angelegt werden (soweit die Konten nicht schon vorhanden sind).

- Um das Vorsteuerkonto für 5% anzulegen, wählen Sie das Vorsteuersteuerkonto für 7% aus.
- Anschließend klicken Sie auf "Kopieren".
- Nun müssen Sie als aller erstes die neue Kontonummer angeben.
- Im nächsten Schritt geben Sie unten links den Prozentsatz an. Die Bezeichnung wird automatisch erstellt.

Um das Vorsteuerkonto für 16% anzulegen, verfahren Sie gleichermaßen.

Um noch die Umsatzsteuerkonten anzulegen, wählen Sie als Vorlage eines der beiden Umsatzsteuerkonten aus, und klicken auf "Kopieren". Anschließend geben Sie wieder Kontonummer und Prozentsatz an.

| Stammdaten: Sachkonten                               |                                                  |  |  |
|------------------------------------------------------|--------------------------------------------------|--|--|
| Konto Bezeichnung                                    |                                                  |  |  |
| 1570 Vorsteuer 16 %                                  | <u>Beenden</u> <u><u><u></u><u>H</u>ilfe</u></u> |  |  |
| 1571 Vorsteuer 7 %                                   |                                                  |  |  |
| 1575 Vorsteuer 5 %                                   | 🗙 Abbrechen 🛛 🎒 Drucken                          |  |  |
| 1576 Vorsteuer 19 %                                  |                                                  |  |  |
| 1600 VERBINDLICHKEITEN aus Lief. u. Leist.           | 🖹 Neu  🧖 Kopieren                                |  |  |
| 1700 Sonstige Verbindlichkeiten                      |                                                  |  |  |
| 1710 Erhaltene Anzahlungen(Verbindlichkeiten)        | <b>帚</b> Lässhan                                 |  |  |
| 1770 Umsatzsteuer 16 %                               | <u> Loschen</u>                                  |  |  |
| 1//1 Umsatzsteuer / %                                |                                                  |  |  |
| 1775 Umsatzsteuer 5 %                                |                                                  |  |  |
| 1776 Umsatzsteuer 19%                                |                                                  |  |  |
| T760 OMSATZSTEUER-Volausz.                           |                                                  |  |  |
| Allgemein Verbindungen Buchungen 2015 Buchungen      | 2014                                             |  |  |
| Kontonummer : 1575                                   |                                                  |  |  |
| Bezeichnung : Vorsteuer 5 %                          |                                                  |  |  |
| Kennung : Vorsteuer                                  | ✓                                                |  |  |
|                                                      |                                                  |  |  |
| Konto Erwerb                                         |                                                  |  |  |
| Umsatzsteuer- 5,00 Typ Erlös<br>Prozentsatz ohne USt | ~                                                |  |  |

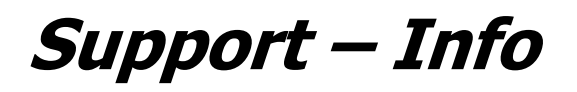

## DATIFEXT

B. Die angelegten Steuerkonten müssen später in den erfassten Vorgängen (z.B. Rechnungen) entsprechend ausgewählt werden. Falls es noch keine Erlöskonten für die zwei Steuersätze gibt, müssen diese ebenfalls angelegt werden.

- Wählen Sie hierzu z.B. das vorhandene Erlöskonto für 19% aus und klicken auf "Kopieren".
- Anschließend geben Sie wieder als erstes die Kontonummer ein.
- Unter "Umsatzsteuerkonto" muss das dazugehörige Umsatzsteuerkonto verknüpft werden.
- Die Bezeichnung sollte ebenfalls noch angepasst werden.

| S                  | tammd                                   | laten: Sac | :hkonten                                         |                       |                 |
|--------------------|-----------------------------------------|------------|--------------------------------------------------|-----------------------|-----------------|
|                    | Konto                                   | Bezeichn   | ung 🗛                                            |                       |                 |
|                    | 4960                                    | MIETKLE    | IDUNG (Fa. Boco)                                 | ✓ <u>B</u> eenden     | <u>7 H</u> ilfe |
|                    | 4970                                    | Kontogeb   | pühren                                           |                       |                 |
|                    | 4980                                    | KLEINWE    | ERKZEUGE                                         | 🛛 🗙 <u>A</u> bbrechen | 🛛 🗃 Drucken     |
|                    | 4986                                    | WERKZE     | UGE                                              |                       |                 |
|                    | 8112                                    | ERLÖSE     |                                                  |                       | Kopieren        |
| I                  | 8200                                    | ERLÖSE     | 5%                                               |                       |                 |
|                    | 8300                                    | ERLÖSE     | 7%                                               |                       |                 |
|                    | 8340                                    | ERLÖSE     | 16%                                              | The Loschen           |                 |
|                    | 8400                                    | ERLÖSE     | 19%                                              |                       |                 |
| _                  | 8410                                    | ERLÖSE     |                                                  |                       |                 |
| _                  | 8450                                    | GARANT     | IE-ERLÖSE                                        |                       |                 |
|                    | 8500 PROVISIONS-ERLÖSE                  |            |                                                  |                       |                 |
| A                  | llgemei                                 | n Verbind  | dungen Buchungen 2015 Buchungen                  | 2014                  |                 |
|                    |                                         |            |                                                  |                       |                 |
| Kontonummer : 8200 |                                         |            | 8200                                             |                       |                 |
|                    | Bezeichnung : ERLÖSE                    |            | ERLÖSE 5%                                        |                       |                 |
|                    | Kennu                                   | ing:       | Erlöse                                           | ~                     |                 |
|                    |                                         |            | · · · · · · · · · · · · · · · · · · ·            |                       |                 |
|                    | Umsatzsteuer-<br>Konto<br>Umsatzsteuer- |            | Typ Innergem.   Friverb   1770 Umsatzsteuer 16 % |                       | ~               |
|                    |                                         |            | 1771 Umsatzsteuer 7 %                            |                       | ~               |
|                    | Prozer                                  | ntsatz     | 1775 Umsatzsteuer 5 %                            |                       |                 |
|                    |                                         |            | 1776 Omsatzsteuer 13 %                           |                       |                 |
|                    |                                         |            |                                                  |                       |                 |

Im Standard-Kontenrahmen SKR03 ist aktuell noch das Erlöskonto 8340 vorhanden, welches aus der Zeit vor der letzten Mehrwertsteuererhöhung stammt. Das Konto 8200 ist ein Erlöskonto ohne genauer spezifizierte Steuervorgabe. Ob Sie diese Kontonummern verwenden können, erfahren Sie bei Ihrem Steuerberater/in. Unsere Beispiele sind ohne Gewähr!

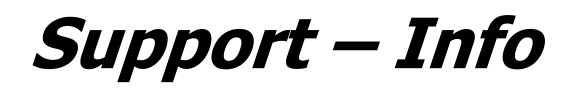

# DATIFEXT

C. Wenn Sie später eine Vorsteueranmeldung durchführen, ist es wichtig, die Steuersätze für Allgemein und Ermässigt <u>nicht</u> zu ändern! Der Hintergrund ist eine Vorgabe vom Bundesfinanzministerium (aktuell in der Entwurfsversion), dass es sich um keine dauerhafte Senkung handelt, und dass die Beträge aus Mehrwertsteuer 16% und 5% im Meldeformular unter Zeile 28 aufgeführt werden. Es wird <u>kein</u> neues Formular bei der Vorsteueranmeldung geben.

| Umsatzsteuer-Voranmeldung / Dauerfristverlängerung         |                                                                                                    |  |  |
|------------------------------------------------------------|----------------------------------------------------------------------------------------------------|--|--|
| Monat Jahr<br>Juli 💽 2020 🚭<br>Bundesland :                | <u>I</u> Schließen <u>? H</u> ilfe<br><u>€ Starten</u>                                                                                                    |  |  |
| Nordrhein-Westfalen                                        | Datenschutz-Grundverordnung (Info)                                                                                                    |  |  |
| Umsatzsteuersätze<br>Allgemein 19,00 %<br>Ermässigt 7,00 % | Anrechnung (Abzug) der festgesetzten<br>Sondervorauszahlung für Dauerfrist-<br>verlängerung (nur auszufüllen in der<br>letzten Voranmeldung des Besteuer-<br>ungszeitraums, in der Regel Dezember)<br>Konto: ☑ ☑ € 0,00 |  |  |
| Umsatzsteuer-Voranmeldung Dauerfristverlängerung           |                                                                                                    |  |  |

Für den Fall, dass von DATEV Änderungen an den Steuerschlüsseln vorgenommen werden, müssen in iSiDATEV und iSiFIBU noch Programmänderungen vorgenommen werden.

Dazu liegen uns aber zurzeit noch keine Informationen vor, so dass wir bisher davon ausgehen müssen, dass die vorhandenen Steuerschlüssel für die geänderten Steuersätze verwendet werden können.

Unter Stammdaten/Mandanten sind auf der Registerkarte DATEV in Abhängigkeit davon, was DATEV vorgibt, *eventuell* noch weitere Änderungen zu machen. Die Informationen liegen uns zum jetzigen Zeitpunkt leider noch nicht vor.

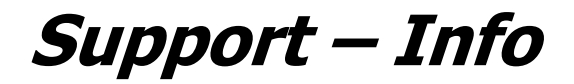

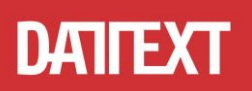

### 4. iSiDatev

Für den Fall, dass von DATEV Änderungen an den Steuerschlüsseln vorgenommen werden, müssen in iSiDATEV und iSiFIBU noch Programmänderungen vorgenommen werden.

Dazu liegen uns aber zurzeit noch keine Informationen vor, so dass wir bisher davon ausgehen müssen, dass die vorhandenen Steuerschlüssel für die geänderten Steuersätze verwendet werden können.